# User's Guide LMX2571EPEVM Evaluation Instructions

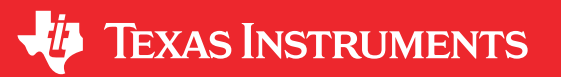

#### ABSTRACT

The LMX2571EPEVM is designed to evaluate the performance of LMX2571-EP. This board consists of a LMX2571-EP device.

The LMX2571-EP is a low-power, high-performance, wideband RF synthesizer that can generate any frequency from 10 MHz to 1344 MHz. This synthesizer can also be used with an external VCO. The device runs from a single 3.3-V supply and has integrated LDOs that eliminate the need for onboard low noise LDOs.

Except for the following components, this board is able to support extended temperature range testing.

- LED
- uWIRE socket
- Header and short
- Ribbon cable

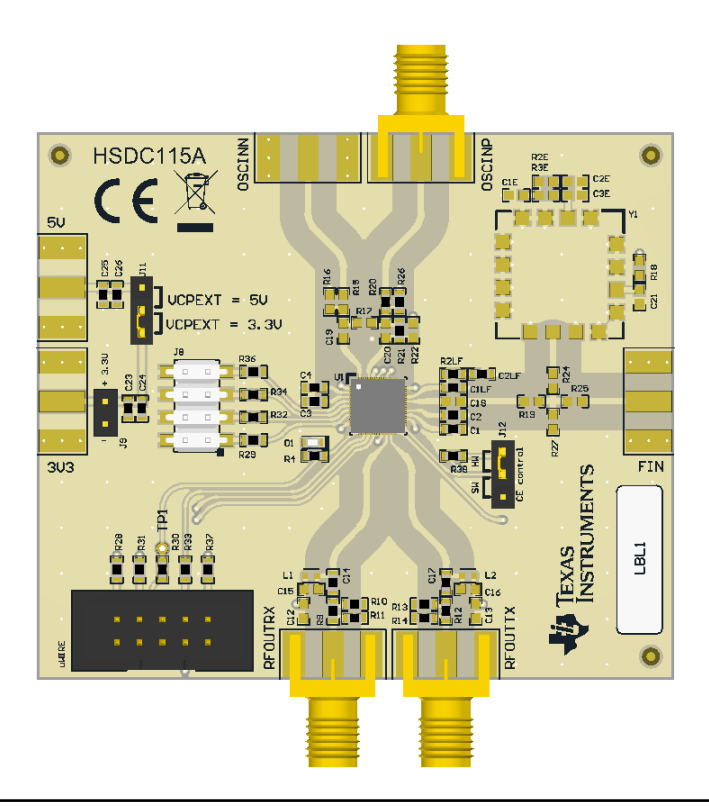

# **Table of Contents**

| 1 LMX2571EPEVM Evaluation Module | 3   |
|----------------------------------|-----|
| 1.1 Evaluation Module Contents   | . 3 |
| 1.2 Evaluation Setup Requirement | 3   |
| 1.3 Resources                    | 3   |
| 2 Setup                          | 4   |
| 2.1 Connection Diagram           | . 4 |
| 2.2 Power Supply                 | 4   |
| 2.3 Reference Clock              | 4   |
| 2.4 RF Output                    | 4   |
|                                  |     |

1

| 2.5 Programming                    | 4  |
|------------------------------------|----|
| 2.6 Evaluation Software            | 4  |
| 2.7 EVM Strap Options              | 5  |
| 3 Typical Measurement              | 6  |
| 3.1 Default Configuration          | 6  |
| 3.2 Additional Tests               | 7  |
| 4 Schematic                        | 9  |
| 5 Board Construction               |    |
| 5.1 PCB Layer Stack-Up             | 10 |
| 5.2 PCB Layout                     | 10 |
| 6 Bill of Materials                | 13 |
| 7 Troubleshooting Guide            | 14 |
| A Using Different Reference Clock  | 15 |
| B Reference PRO                    |    |
| B.1 Output Frequency Selection     | 16 |
| B.2 Output Format Selection        | 16 |
| B.3 Typical Output Characteristics |    |
| B.4 Firmware Update                | 17 |
| C Revision History                 | 19 |

# List of Figures

| U U                                      |                 |
|------------------------------------------|-----------------|
| Figure 2-1. Connection Diagram           | 4               |
| Figure 2-2. Select Device in TICS Pro    | 5               |
| Figure 2-3. EVM Default Mode             | <mark>5</mark>  |
| Figure 2-4. J11 Header                   | 5               |
| Figure 2-5. J12 Header                   | 5               |
| Figure 3-1. Loop Filter                  | <mark>6</mark>  |
| Figure 3-2. Default Output               | <mark>6</mark>  |
| Figure 3-3. FSK PIN Mode Setting         | <mark>7</mark>  |
| Figure 3-4. FSK PIN Mode                 | 7               |
| Figure 3-5. Readback Setting             | <mark>8</mark>  |
| Figure 3-6. Register Readback            | 8               |
| Figure 4-1. LMX2571EPEVM Schematic       | 9               |
| Figure 5-1. PCB Layer Stack-Up           | 10              |
| Figure 5-2. Top Layer                    | 10              |
| Figure 5-3. GND Layer                    | 11              |
| Figure 5-4. Signal GND Layer             | 11              |
| Figure 5-5. Bottom Layer                 | 12              |
| Figure 7-1. Troubleshooting Guide        | 14              |
| Figure A-1. Single-ended Input           | 15              |
| Figure A-2. Crystal Oscillator Input     | 15              |
| Figure B-1. Output Termination Schematic | 17              |
| Figure B-2. Default Output Phase Nosie   | 17              |
| Figure B-3. Default Output Waveform      | 17              |
| Figure B-4. Firmware Requirement         | <mark>18</mark> |
| Figure B-5. Firmware Loader              | 18              |
| Figure B-6. BSL Button                   | 18              |
| Figure B-7. Update Firmware              | 18              |
| Figure B-8. Firmware Update Completed    | 19              |
| Figure B-9. USB Communications           | 19              |

# List of Tables

| Table 3-1. Loop Filter Configuration                | 6  |
|-----------------------------------------------------|----|
| Table 3-2. FSK PIN Mode Example                     | 7  |
| Table 6-1. LMX2571EPEVM Bill of Materials           | 13 |
| Table B-1. Reference PRO Output Frequency Selection | 16 |
| Table B-2. Reference PRO Output Format Selection    | 16 |
| Table B-3. Output Termination Configuration         | 16 |
| · •                                                 |    |

# Trademarks

All trademarks are the property of their respective owners.

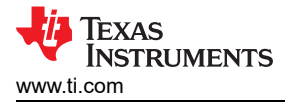

# 1 LMX2571EPEVM Evaluation Module

#### **1.1 Evaluation Module Contents**

The following is included in the package:

- One LMX2571EPEVM board (HSDC115-001).
- One Reference PRO board (SV601349).
- One USB cable.
- One 10-pin ribbon cable.

#### **1.2 Evaluation Setup Requirement**

The evaluation requires the following hardware and software:

- A DC power supply
- · A spectrum analyzer or a signal analyzer
- A PC running Windows 7 or more recent version
- An oscilloscope (optional)
- A high quality signal generator
- Texas Instruments Clocks and Synthesizers TICS Pro software
- Texas Instruments PLLatinum Simulator Tool (optional)

#### 1.3 Resources

Related evaluation and development resources include:

- LMX2571-EP data sheet
- TICS Pro software
- PLLatinum Simulator Tool (PLL Sim)
- Reference PRO design file

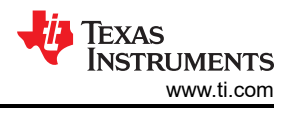

# 2 Setup 2.1 Connection Diagram

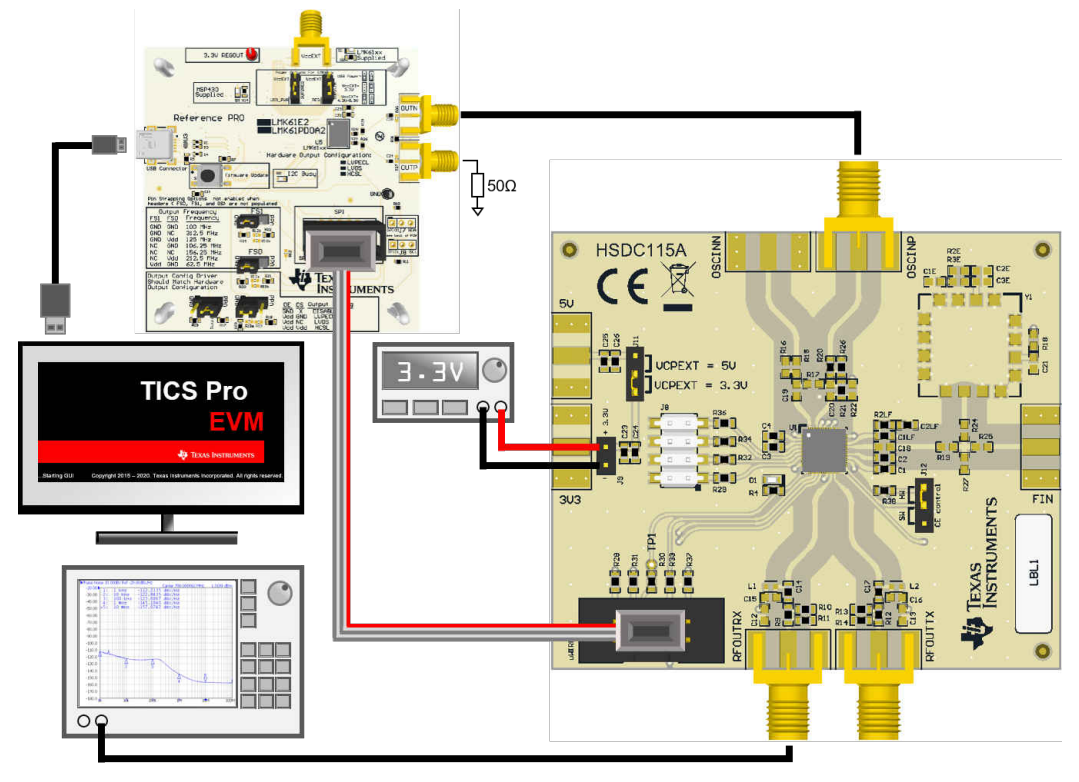

Figure 2-1. Connection Diagram

# 2.2 Power Supply

Apply 3.3 V to the J9 header. The acceptable supply voltage range is 3.2 V to 3.4 V. The maximum current consumption in the most extreme configuration must not exceed 100 mA.

# 2.3 Reference Clock

Connect OSCINP SMA connector with one of the outputs from Reference PRO. If required, the EVM can be modified to operate with a different clock source. See Appendix A for details.

Terminate the unused output of the Reference PRO board with a 50- $\Omega$  resistor or SMA load. By default, the output clock from Reference PRO is a 100-MHz LVPECL clock. Appendix B has the details of Reference PRO.

# 2.4 RF Output

Connect RFOUTRX SMA connector to a signal analyzer. Output frequency is 480 MHz and the amplitude is about +1 dBm.

By default the evaluation software, TICS Pro, has RFOUTTX power down. This SMA connectors could be left open.

# 2.5 Programming

Connect ribbon cable from Reference PRO to LMX2571EPEVM.

Connect USB cable from a PC to USB port in Reference PRO. This provides power supply to Reference PRO board and communication with TICS Pro. A firmware update may be required. See Appendix B for details.

# 2.6 Evaluation Software

Download and install TICS Pro to a PC. Run the software and follow the following steps to get started.

1. Go to Select Device  $\rightarrow$  PLL + VCO  $\rightarrow$  LMX2571  $\rightarrow$  LMX2571EP.

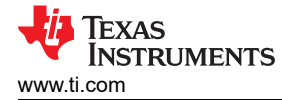

| File | USB communications        | Select Devic | e Options | Tools | Default configu | uration |
|------|---------------------------|--------------|-----------|-------|-----------------|---------|
|      | Import User Device        |              |           |       |                 |         |
|      | Delete User Device(s)     |              |           |       |                 |         |
|      | User Devices              | •            |           |       |                 |         |
|      | PLL                       |              |           |       |                 |         |
|      | PLL + VCO                 |              |           | •     | LMX2531         | •       |
|      | Clock Distribution with E | Divider      |           | •     | LMX2541         | •       |
|      | Clock Generator/Jitter C  |              | LMX2571   | •     |                 |         |
|      | Clock Generator/Jitter C  | LMX2         | 571EP     |       | LMX2572         | ×       |
|      | Demodulator               | •            | LMX2581   |       |                 |         |
|      | Network Synchronizer C    | •            | LMX2582   |       |                 |         |
|      | Oscillators               |              |           | •     | LMX2592         |         |
|      |                           |              |           |       | LMX2594         |         |
|      |                           |              |           |       | LMX2595         |         |
|      |                           |              |           |       | LMX2615         |         |
|      |                           |              |           |       | LMX2694         |         |
|      |                           |              |           |       | LMX2820         |         |

Figure 2-2. Select Device in TICS Pro

2. Go to Default Configuration  $\rightarrow$  EVM Default Mode.

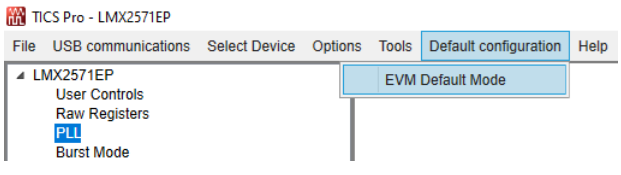

Figure 2-3. EVM Default Mode

#### 2.7 EVM Strap Options

#### 2.7.1 J11 Header

Pin 2 of J11 is connected to the VCPEXT pin. In synthesizer mode, put a short to the 3.3-V position. Put the short to the 5-V position in PLL mode and provide a 5-V supply to the reserved pads for the 5-V SMA connector.

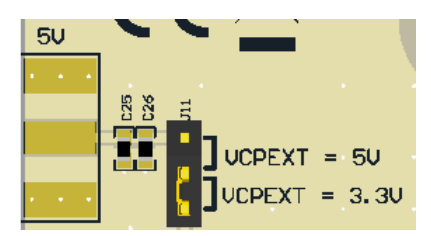

Figure 2-4. J11 Header

#### 2.7.2 J12 Header

Pin 2 of J12 is connected to the CE pin. Put a short to the *HW* position, this will connect the CE pin to 3V3 through resistor R38. If the short is placed in the *SW* position, the status of CE pin is configurable through TICS Pro.

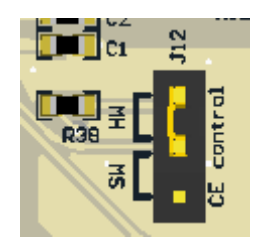

Figure 2-5. J12 Header

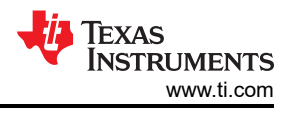

# **3 Typical Measurement**

# 3.1 Default Configuration

#### 3.1.1 Loop Filter

Table 3-1 lists the parameters for the loop filter.

**-** . .

| Table 3-1. Loop Filter Configuration |                                                                |  |  |  |  |
|--------------------------------------|----------------------------------------------------------------|--|--|--|--|
| PARAMETER                            | VALUE                                                          |  |  |  |  |
| VCO frequency                        | Designed for 4.8 GHz, but works over the whole frequency range |  |  |  |  |
| VCO gain                             | 56 MHz/V                                                       |  |  |  |  |
| Effective charge pump gain           | 2500 μΑ                                                        |  |  |  |  |
| Phase detector frequency             | 80 MHz                                                         |  |  |  |  |
| Loop bandwidth                       | 205 kHz                                                        |  |  |  |  |
| Phase margin                         | 40 degrees                                                     |  |  |  |  |
| C1_LF                                | 390 pF                                                         |  |  |  |  |
| C2_LF                                | 4.7 nF                                                         |  |  |  |  |
| R2_LF                                | 680 Ω                                                          |  |  |  |  |
| R3_LF = R4_LF (Internal)             | 800 Ω                                                          |  |  |  |  |
| C3_LF (Internal)                     | 50 pF                                                          |  |  |  |  |
| C4_LF (Internal)                     | 100 pF                                                         |  |  |  |  |

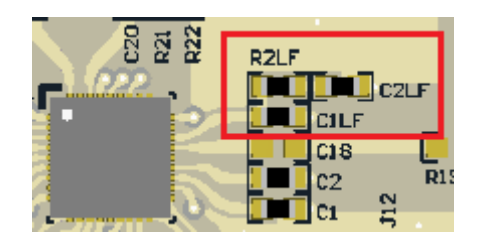

Figure 3-1. Loop Filter

#### 3.1.2 Typical Output

- 1. Follow Section 2 to set up the evaluation.
- 2. Click Write All Registers to write all the registers to LMX2571-EP. The default output is 480 MHz.

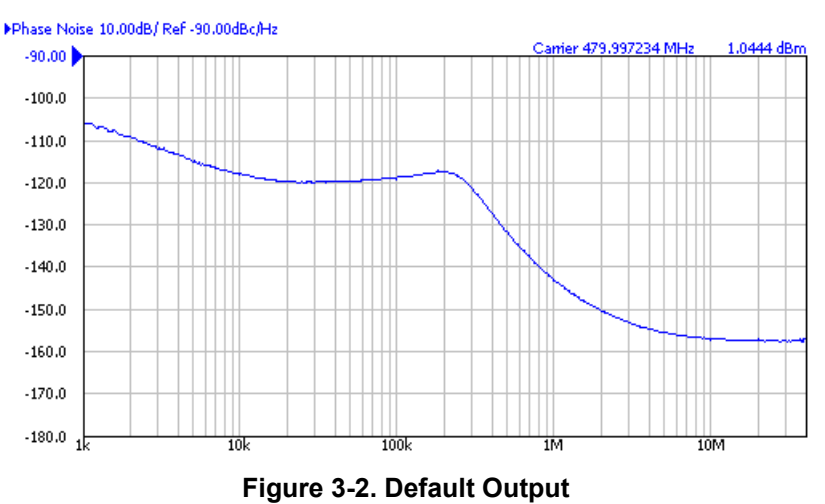

## 3.2 Additional Tests

#### 3.2.1 FSK Modulation

Direct digital FSK modulation is supported in LMX2571. FSK PIN mode supports discrete 2-, 4-, or 8-level FSK modulation while other FSK modes support arbitrary level FSK modulation. Table 3-2 is an FSK PIN mode example.

| PARAMETER                | EXAMPLE VALUE     |  |  |  |  |
|--------------------------|-------------------|--|--|--|--|
| Phase detector frequency | 80 MHz            |  |  |  |  |
| CHDIV1                   | Divided by 4      |  |  |  |  |
| CHDIV2                   | Divided by 1      |  |  |  |  |
| PLL_DEN                  | 2 <sup>24</sup>   |  |  |  |  |
| Prescalar                | 2                 |  |  |  |  |
| Frequency deviation      | ±600 Hz; ±1800 Hz |  |  |  |  |

Continue to toggle the FSK\_D[1:0] and FSK\_DV pins, the output is a discrete 4-level FSK modulated signal.

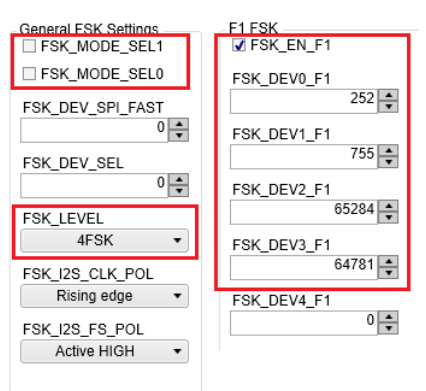

Figure 3-3. FSK PIN Mode Setting

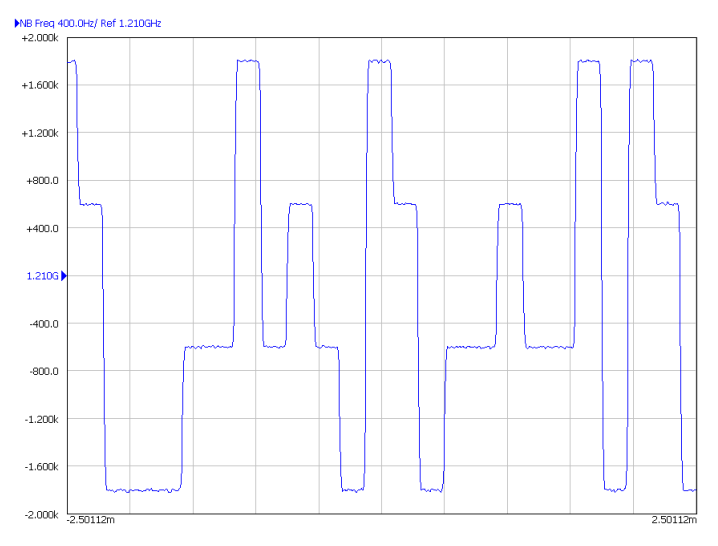

Figure 3-4. FSK PIN Mode

#### 3.2.2 Register Readback

To read back the written register values, use the following steps:

1. From the TICS Pro, set SDO\_LD\_SEL to Lock detect output.

7

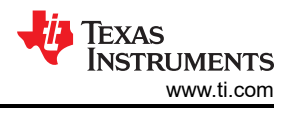

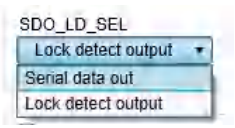

#### Figure 3-5. Readback Setting

- 2. Click the Register Name that you want to read back.
- 3. Click the Read Register button to read back the register value.

| F | Register Map<br>Register Name | Address/Value | 2 2 2 2 2<br>3 2 1 0 | 1111<br>9876 | 1 1 1 1<br>5 4 3 2 | 1 1 0 0<br>1 0 9 8 | 0 0 0 0<br>7 6 5 4  | 0 0 0 0<br>3 2 1 0 |   | Data               |
|---|-------------------------------|---------------|----------------------|--------------|--------------------|--------------------|---------------------|--------------------|---|--------------------|
| Г | R41                           | 0x290810      | 0010                 | 1001         | 0000               | 1000               | 0001                | 0 0 0 0            | ~ | 0x230C83           |
| L | R40                           | 0x28101C      | 0010                 | 1000         | 0001               | 0000               | 0001                | 1100               |   | Write Register     |
| L | R39                           | 0x2711FB      | 0010                 | 0111         | 0001               | $0 \ 0 \ 0 \ 1$    | $1 \ 1 \ 1 \ 1 \ 1$ | 1011               |   |                    |
| L | R35                           | 0x230C83      | 0010                 | 0011         | 0000               | 1100               | 1000                | 0011               |   | Read Register      |
| L | R34                           | 0x221000      | 0010                 | 0010         | 0001               | 0000               | 0000                | 0 0 0 0            |   |                    |
| L | R33                           | 0x210000      | 0010                 | 0001         | 0000               | 0000               | 0000                | 0000               |   | Read All Registers |

Figure 3-6. Register Readback

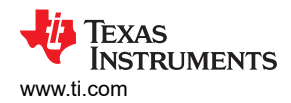

### **4** Schematic

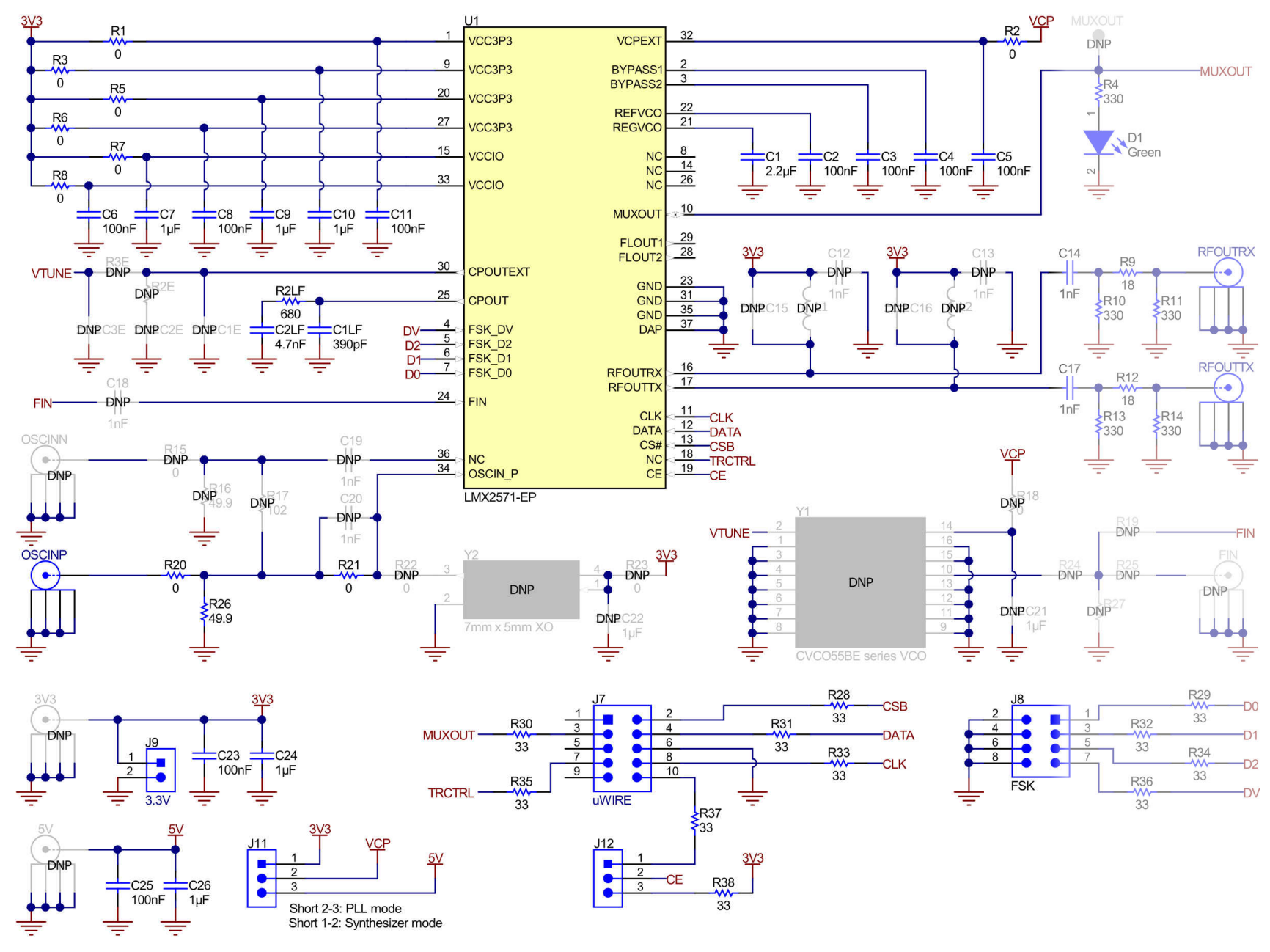

Figure 4-1. LMX2571EPEVM Schematic

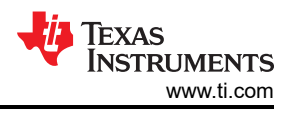

# 5 Board Construction

# 5.1 PCB Layer Stack-Up

The board is made on FR4 for the Prepreg and Core Layers. The top layer is 1 oz copper.

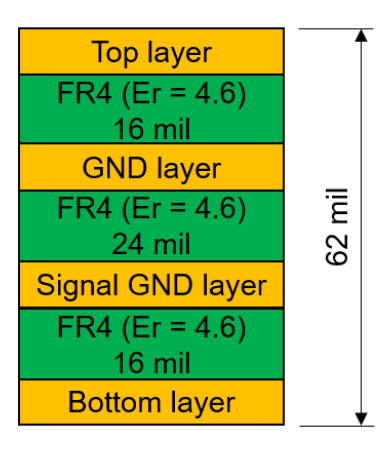

Figure 5-1. PCB Layer Stack-Up

# 5.2 PCB Layout

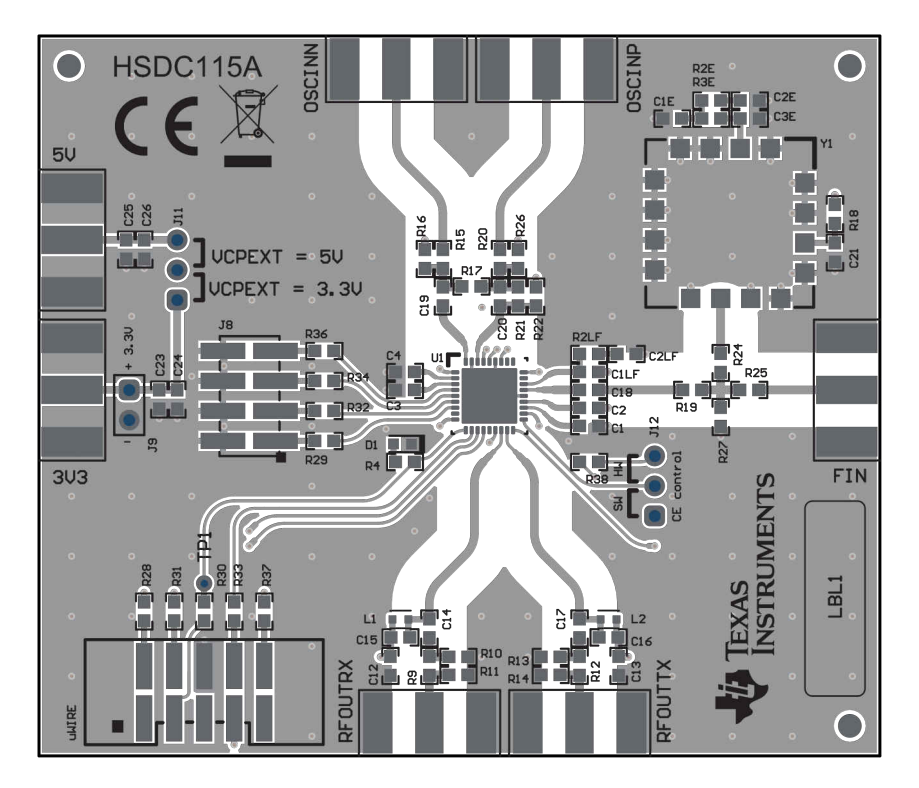

Figure 5-2. Top Layer

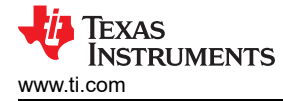

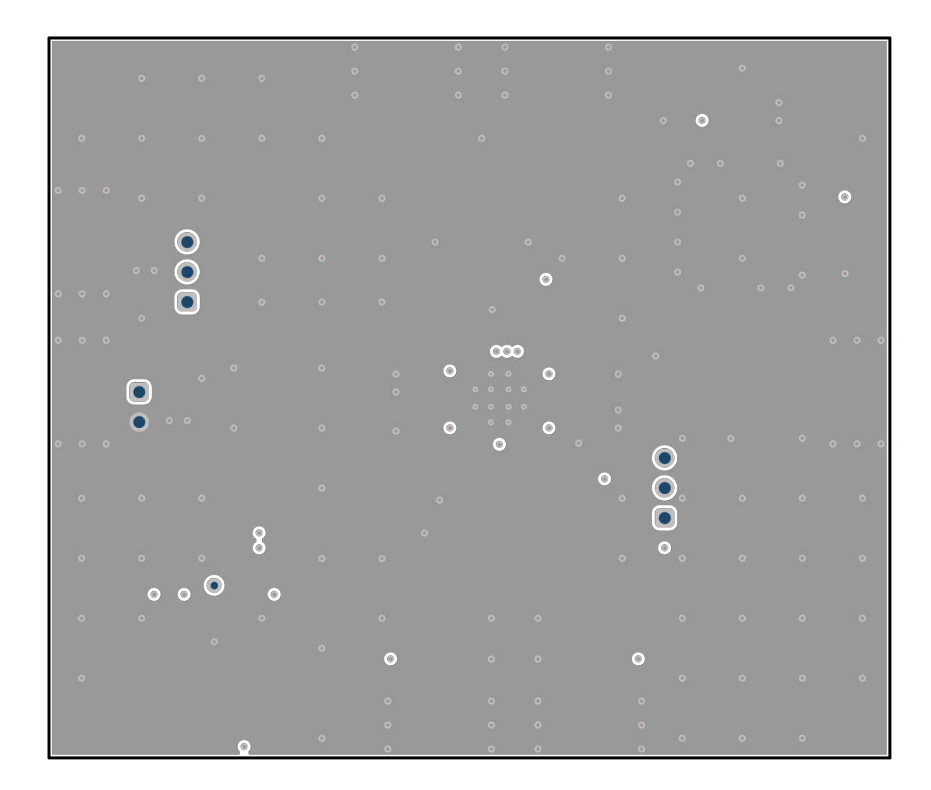

Figure 5-3. GND Layer

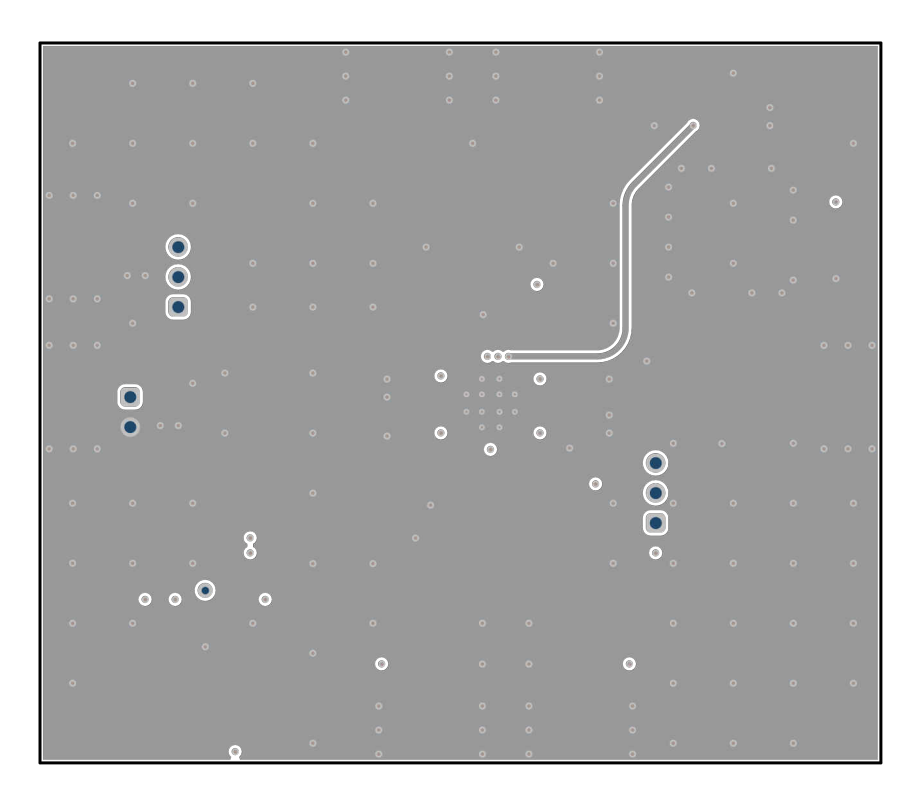

Figure 5-4. Signal GND Layer

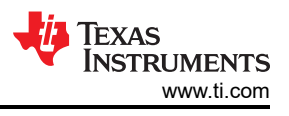

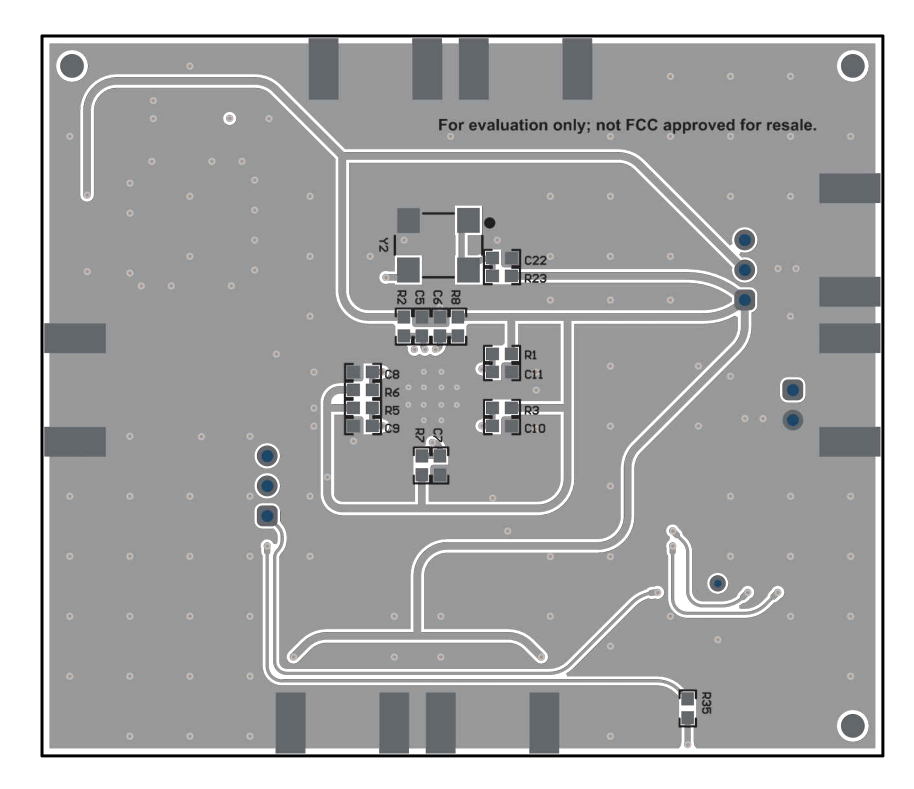

Figure 5-5. Bottom Layer

# 6 Bill of Materials

| DESIGNATOR                                                                                                    | QTY                                                          | DESCRIPTION                                       | PART NUMBER                              | MANUFACTURER       |
|----------------------------------------------------------------------------------------------------|--------------------------------------------------------------|---------------------------------------------------|------------------------------------------|--------------------|
| C1                                                                                                    | 1                                                            | CAP, CERM, 2.2 µF, 10 V, +/- 10%,<br>X5R, 0603    | C0603C225K8PACTU                         | Kemet              |
| C1LF                                                                                                    | 1                                                            | CAP, CERM, 390 pF, 50 V, +/- 5%,<br>C0G/NP0, 0603 | C0603C391J5GACTU                         | Kemet              |
| C2, C3, C4, C5, C6, C8,<br>C11, C23, C25                                                                             | 9                                                            | CAP, CERM, 0.1 µF, 16 V, +/- 10%,<br>X7R, 0603    | 885012206046                             | Wurth Elektronik   |
| C2LF                                                                                                    | 1                                                            | CAP, CERM, 4700 pF, 50 V, +/- 10%,<br>X7R, 0603   | 885012206087                             | Wurth Elektronik   |
| C7, C9, C10, C24, C26                                                                                                | 5                                                            | CAP, CERM, 1 μF, 16 V, +/- 10%, X7R,<br>0603      | 885012206052                             | Wurth Elektronik   |
| C14, C17                                                                                                    | 2                                                            | CAP, CERM, 1000 pF, 50 V,+/- 10%,<br>X7R, 0603    | 885012206083                             | Wurth Elektronik   |
| D1                                                                                                    | 1                                                            | LED, Green, SMD                                   | LTST-C190GKT                             | Lite-On            |
| J1, J2, J4                                                                                                    | 3                                                            | Connector, End launch SMA, 50 ohm,<br>SMT         | 142-0701-851                             | Cinch Connectivity |
| J7 1 Header (<br>SMT                                                                                                 |                                                              | Header (shrouded), 100mil, 5x2, Gold, SMT         | ouded), 100mil, 5x2, Gold, 52601-S10-8LF |                    |
| J8                                                                                                    | 1                                                            | Header, 100mil, 4x2, Gold, SMT                    | 0015910080                               | Molex              |
| J9                                                                                                    | 1                                                            | Header, 100mil, 2x1, Gold, TH                     | TSW-102-07-G-S                           | Samtec             |
| J11, J12                                                                                                    | 2                                                            | Header, 100mil, 3x1, Gold, TH                     | TSW-103-07-G-S                           | Samtec             |
| R1, R2, R3, R5, R6, R7,<br>R8, R20, R21                                                                              | 9 RES, 0, 5%, 0.1 W, AEC-Q200 Grade 0, 0603                  |                                                   | CRCW06030000Z0EA                         | Vishay-Dale        |
| R2LF                                                                                                    | R2LF 1 RES, 680, 5%, 0.1 W, AEC-Q200<br>Grade 0, 0603        |                                                   | CRCW0603680RJNEA                         | Vishay-Dale        |
| R4, R10, R11, R13, R14         5         RES, 330, 5%, 0.1 W, AEC-Q200           Grade 0, 0603         Grade 0, 0603 |                                                              | RES, 330, 5%, 0.1 W, AEC-Q200<br>Grade 0, 0603    | CRCW0603330RJNEA                         | Vishay-Dale        |
| R9, R12                                                                                                    | R9, R12 2 RES, 18, 5%, 0.1 W, AEC-Q200<br>Grade 0, 0603      |                                                   | CRCW060318R0JNEA                         | Vishay-Dale        |
| R26                                                                                                    | 1 RES, 49.9, 1%, 0.1 W, AEC-Q200<br>Grade 0, 0603            |                                                   | CRCW060349R9FKEA                         | Vishay-Dale        |
| R28, R29, R30, R31, R32,<br>R33, R34, R35, R36, R37,<br>R38                                                          | R32, 11 RES, 33, 5%, 0.1 W, AEC-Q200<br>R37, Grade 0, 0603   |                                                   | CRCW060333R0JNEA                         | Vishay-Dale        |
| U1                                                                                                    | U1 1 LMX2571-EP Low Power Synthesizer<br>with FSK Modulation |                                                   | LMX2571-EP                               | Texas Instruments  |

Table 6-1. LMX2571EPEVM Bill of Materials

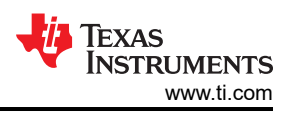

# 7 Troubleshooting Guide

If the EVM does not work as expected, use the Figure 7-1 to identify potential root causes. Consider the following:

- Do not make modifications to the EVM or change the default settings until AFTER it is verified to be working.
- Register read back requires the correct software setup, See Section 3.2.2 for details.
- The POR current of the LMX2571EPEVM is approximately 30 mA.
- The power-down current of the LMX2571EPEVM is approximately 3 mA.

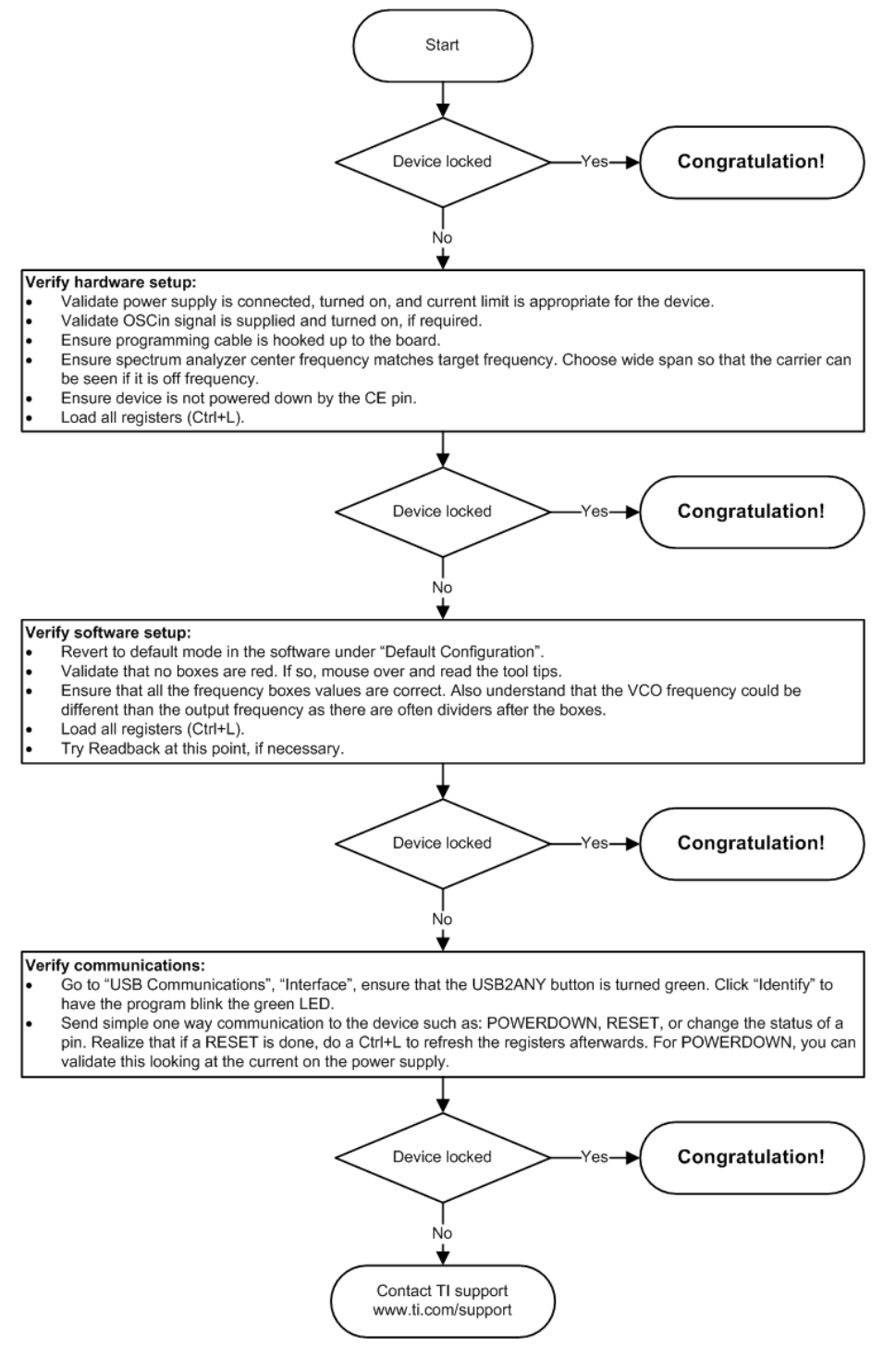

Figure 7-1. Troubleshooting Guide

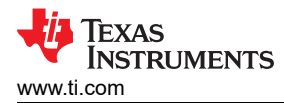

# A Using Different Reference Clock

There are different options to provide a reference clock to LMX2571EPEVM. By default, the EVM is configured for an external single-ended clock.

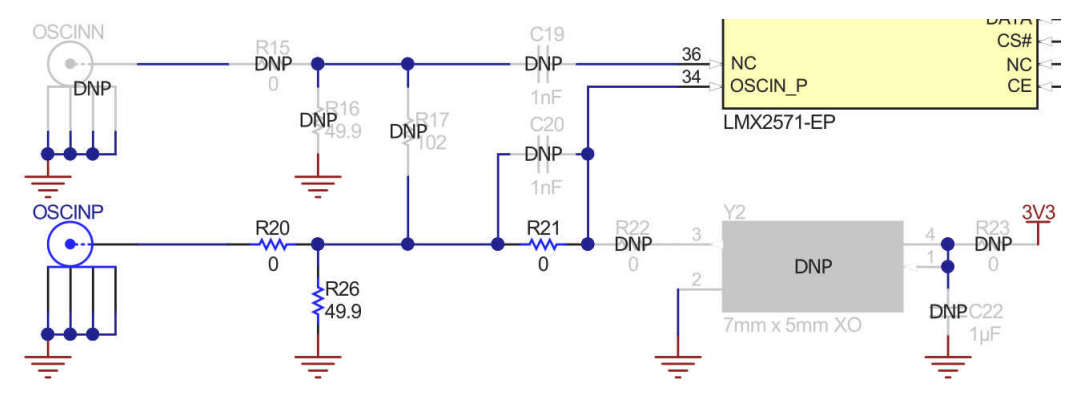

Figure A-1. Single-ended Input

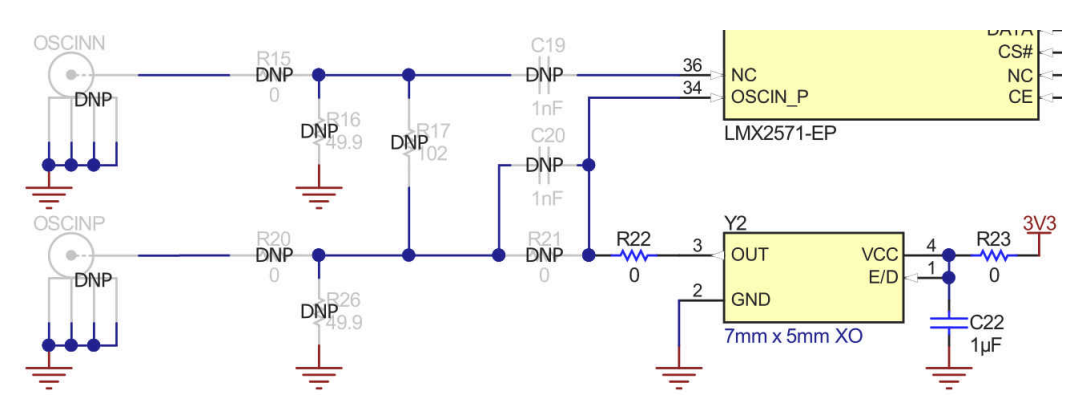

Figure A-2. Crystal Oscillator Input

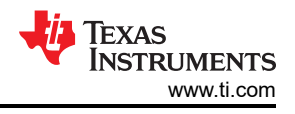

# **B** Reference PRO

The Reference PRO board is used to program the LMX2571EPEVM and at the same time, provide a clean reference clock to LMX2571EPEVM. The board has several control pins dedicated for control of output format, output frequency, and output enable control. These control pins are configurable through the jumpers by strapping the center pin to Vdd position or GND position. Connections from the Vdd position to the device supply or from the GND position to the ground plane are connected by 1.5-k $\Omega$  resistors. By default, the board is configured for 100-MHz LVPECL output. The power supply to Reference PRO is obtained from the PC that is connecting to Reference PRO through the USB interface.

### **B.1 Output Frequency Selection**

Jumpers FS1 and FS0 are used to set the output frequency.

| Table B-1. Reference r No Output requency delection |     |                        |  |  |  |
|-----------------------------------------------------|-----|------------------------|--|--|--|
| FS1                                                 | FS0 | OUTPUT FREQUENCY (MHz) |  |  |  |
| GND                                                 | GND | 100                    |  |  |  |
| GND                                                 | NC  | 312.5                  |  |  |  |
| GND                                                 | Vdd | 125                    |  |  |  |
| NC                                                  | GND | 106.25                 |  |  |  |
| NC                                                  | NC  | 156.25                 |  |  |  |
| NC                                                  | Vdd | 212.5                  |  |  |  |
| Vdd                                                 | GND | 62.5                   |  |  |  |

#### Table B-1. Reference PRO Output Frequency Selection

#### **B.2 Output Format Selection**

The OE pin is used to enable or disable the output.

The OS pin is used to bias internal drivers and change the output format.

| OE  | OS         | OUTPUT FORMAT |  |
|-----|------------|---------------|--|
| GND | Don't Care | Disabled      |  |
| Vdd | GND        | LVPECL        |  |
| Vdd | NC         | LVDS          |  |
| Vdd | Vdd        | HCSL          |  |

It is imperative to match the output termination passive components as shown in Table B-3.

| Table D-3. Outbut Termination Communitation | Table B-3. | Output | Termination | Configuration |
|---------------------------------------------|------------|--------|-------------|---------------|
|---------------------------------------------|------------|--------|-------------|---------------|

| OUTPUT FORMAT                 | COUPLING                   | COMPONENT                    | VALUE   |
|-------------------------------|----------------------------|------------------------------|---------|
| LVPECL<br>LVDS <sup>(2)</sup> | AC (Default configuration) | R15, R28                     | 0 Ω     |
|                               |                            | R26, R29                     | 150 Ω   |
|                               |                            | C24, C25                     | 0.01 µF |
|                               |                            | R27, R30, R31                | DNP     |
|                               | DC <sup>(1)</sup>          | R15, R28, C24, C25           | 0 Ω     |
|                               |                            | R26, R27, R29, R30, R31      | DNP     |
|                               | AC                         | R25, R27, R28, R30           | 0 Ω     |
|                               |                            | R31                          | 100 Ω   |
|                               |                            | C24, C25                     | 0.01 µF |
|                               |                            | R26, R29                     | DNP     |
|                               | DC                         | R25, R27, R28, R30, C24, C25 | 0 Ω     |
|                               |                            | R31                          | 100 Ω   |
|                               |                            | R26, R29                     | DNP     |

| OUTPUT FORMAT | COUPLING | COMPONENT          | VALUE   |  |
|---------------|----------|--------------------|---------|--|
| HCSL          | AC       | R25, R28           | 0 Ω     |  |
|               |          | R26, R29           | 50 Ω    |  |
|               |          | C24, C25           | 0.01 µF |  |
|               |          | R27, R30, R31      | DNP     |  |
|               | DC       | R25, R28, C24, C25 | 0 Ω     |  |
|               |          | R26, R29           | 50 Ω    |  |
|               |          | R27, R30, R31      | DNP     |  |

-. -. .. \_ . . .

50- $\Omega$  to  $V_{CC}$  – 2-V termination is required on receiver. (1)

100- $\Omega$  differential termination (R31) is provided onboard. Removing this termination is possible if the differential termination is available (2) on the receiver.

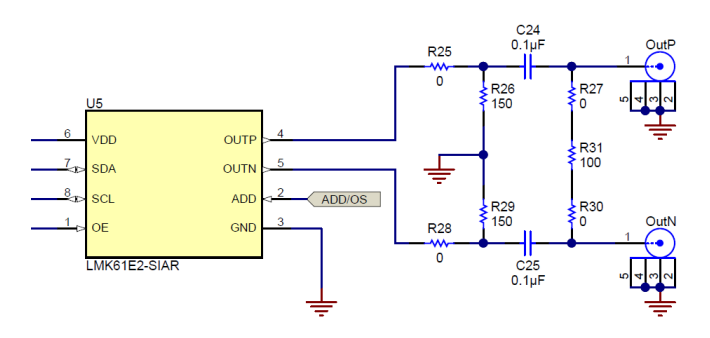

Figure B-1. Output Termination Schematic

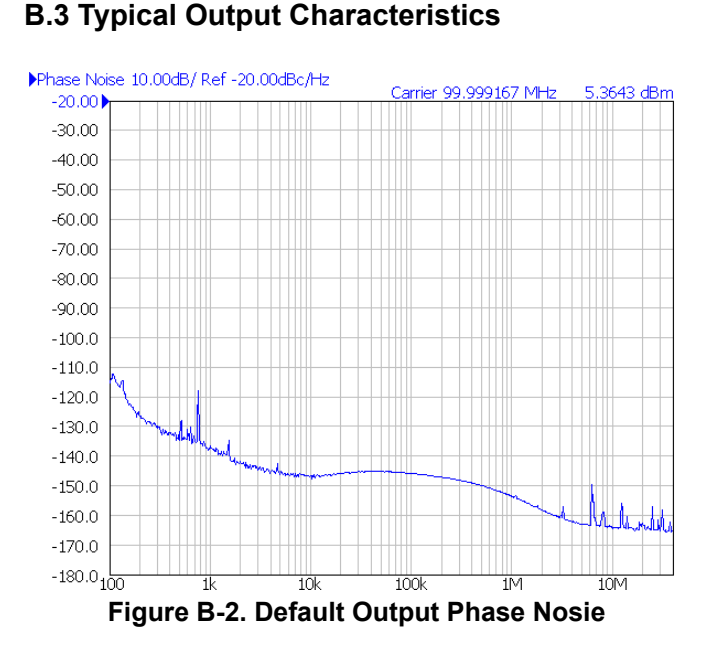

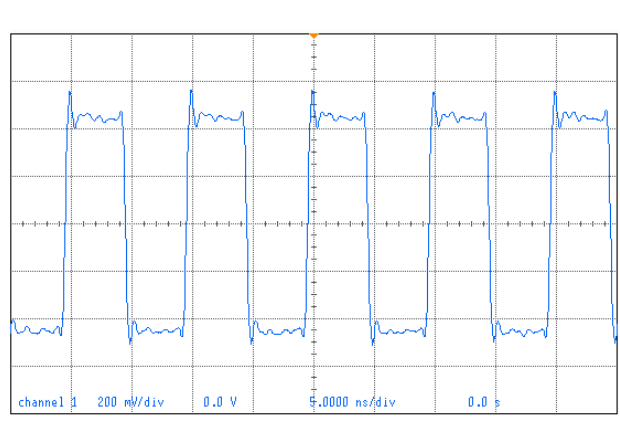

Figure B-3. Default Output Waveform

# **B.4 Firmware Update**

Usually when the Reference PRO board is used at the first time, TICS Pro will request for a firmware update. Simply follow the pop-up instructions to complete the update. This is necessary to ensure that the USB connection between the PC and the Reference PRO board is properly setup, otherwise the programming to LMX2571EPEVM will not be successful.

1. When you see this message, click the OK button.

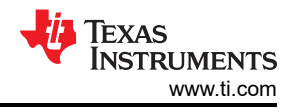

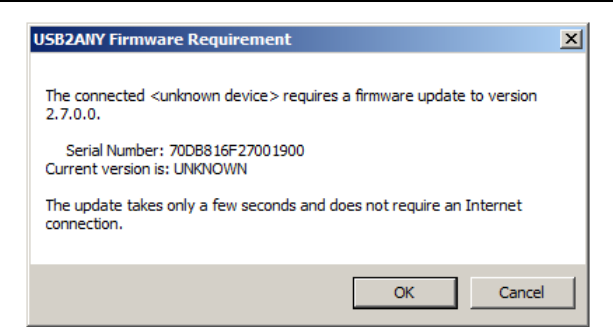

- Figure B-4. Firmware Requirement
- 2. Next, follow the on-screen procedure.

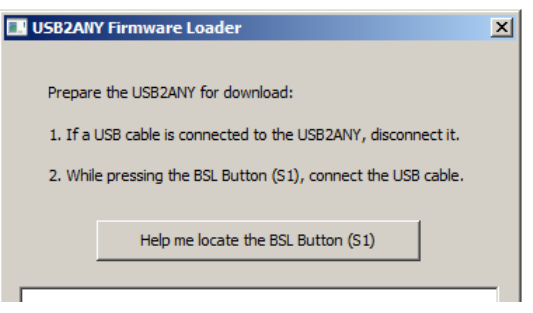

Figure B-5. Firmware Loader

3. The BSL button is located next to the USB connector.

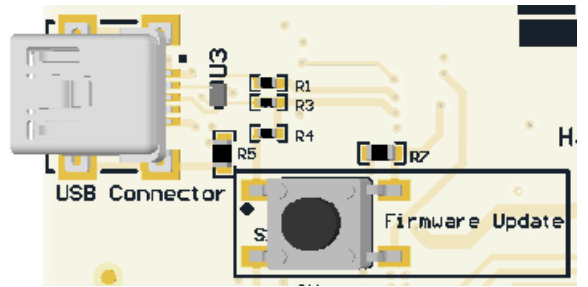

#### Figure B-6. BSL Button

4. Follow the on-screen procedure until the below screen is pop-up.

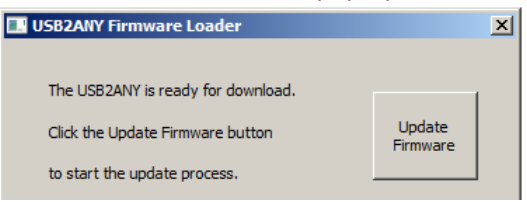

#### Figure B-7. Update Firmware

5. Click the *Upgrade Firmware* button, the firmware will be upgrading. Click the *Close* button after the upgrade is complete.

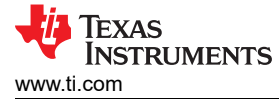

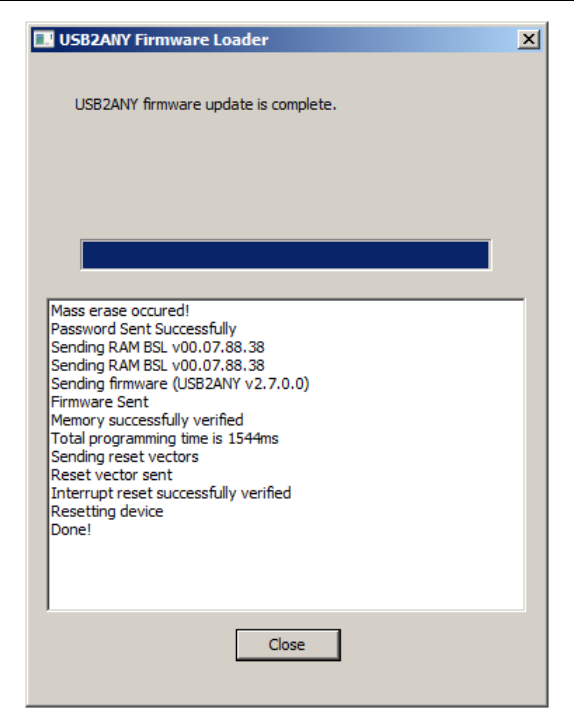

Figure B-8. Firmware Update Completed

6. Check the USB connection in TICS Pro by clicking USB communications → Interface. Make sure the USB Connected button is now green.

| Communication Setup                                        |                                                |          |                   |       |
|------------------------------------------------------------|------------------------------------------------|----------|-------------------|-------|
| Interface<br>© USB2ANY<br>© TIHera<br>© FTDI<br>© DemoMode | Select USB2ANY A2C3B06F24002100  USB Connected | Identify | Select a Protocol | SPI 💌 |

Figure B-9. USB Communications

#### **C** Revision History

NOTE: Page numbers for previous revisions may differ from page numbers in the current version.

| C | hanges from Revision * (March 2021) to Revision A (May 2022) | Page |
|---|--------------------------------------------------------------|------|
| • | Changed LMX2571-EP pin names from: OSCIN_N and TRCTRL to: NC | 9    |
| • | Removed the Differential Input option                        | 15   |

### IMPORTANT NOTICE AND DISCLAIMER

TI PROVIDES TECHNICAL AND RELIABILITY DATA (INCLUDING DATA SHEETS), DESIGN RESOURCES (INCLUDING REFERENCE DESIGNS), APPLICATION OR OTHER DESIGN ADVICE, WEB TOOLS, SAFETY INFORMATION, AND OTHER RESOURCES "AS IS" AND WITH ALL FAULTS, AND DISCLAIMS ALL WARRANTIES, EXPRESS AND IMPLIED, INCLUDING WITHOUT LIMITATION ANY IMPLIED WARRANTIES OF MERCHANTABILITY, FITNESS FOR A PARTICULAR PURPOSE OR NON-INFRINGEMENT OF THIRD PARTY INTELLECTUAL PROPERTY RIGHTS.

These resources are intended for skilled developers designing with TI products. You are solely responsible for (1) selecting the appropriate TI products for your application, (2) designing, validating and testing your application, and (3) ensuring your application meets applicable standards, and any other safety, security, regulatory or other requirements.

These resources are subject to change without notice. TI grants you permission to use these resources only for development of an application that uses the TI products described in the resource. Other reproduction and display of these resources is prohibited. No license is granted to any other TI intellectual property right or to any third party intellectual property right. TI disclaims responsibility for, and you will fully indemnify TI and its representatives against, any claims, damages, costs, losses, and liabilities arising out of your use of these resources.

TI's products are provided subject to TI's Terms of Sale or other applicable terms available either on ti.com or provided in conjunction with such TI products. TI's provision of these resources does not expand or otherwise alter TI's applicable warranties or warranty disclaimers for TI products.

TI objects to and rejects any additional or different terms you may have proposed.

Mailing Address: Texas Instruments, Post Office Box 655303, Dallas, Texas 75265 Copyright © 2022, Texas Instruments Incorporated